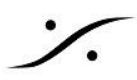

## **Preset**の移動

Trinnov プロセッサは、既存の Preset を別のプロセッサにUSBメモリーを介して渡すことができます。使用する USBメモリーは、FAT32 でフォーマットされているものを使用してください。

## PresetをUSBメモリーに保存する

- 1. USBメモリーをプロセッサのUSBポートに挿して認識されると、本体から表示されているGUIが下図の 様に変わります。
- 2. [Save preset to USB key] をクリックしてください。

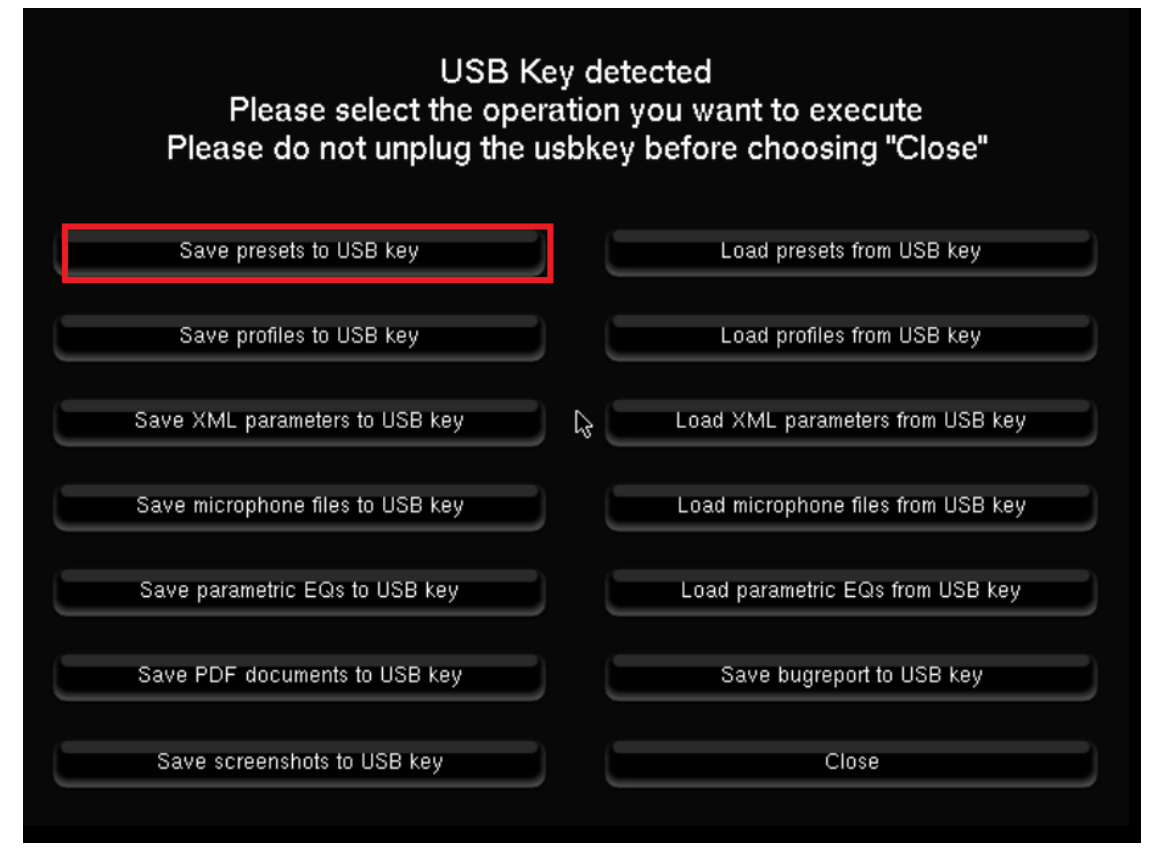

3. 保存したい Preset を選択して(次の図の例では Preset 7 のみが選択されています)[OK] をクリックし てください。

| Please select which presets you want to copy |                                      |  |  |  |  |  |  |  |
|----------------------------------------------|--------------------------------------|--|--|--|--|--|--|--|
| Deselect all                                 | Select all                           |  |  |  |  |  |  |  |
| Preset 7: PowerOnDefault                     | Preset 4: 230105 Preset 6: 22122     |  |  |  |  |  |  |  |
| i Preset 26: AtoA_Test                       | Preset 8: aobadai Preset 9: aobad    |  |  |  |  |  |  |  |
| Test Preset 29: DtoD_Test                    | Preset 27: AtoD_Test Preset 28: DtoA |  |  |  |  |  |  |  |
| Test Preset 29: DtoD_                        | Preset 27: AtoD_Test Preset 28: DtoA |  |  |  |  |  |  |  |

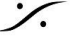

T: 03-5723-8181 F: 03-3794-5283 U: http://www.dspj.co.jp

4. 次に、Presetを保存するディレクトリーを指定します。USBメモリーにあるディレクトリーに保存するに は、▼をクリックすると表示されます(新しいディレクトリーを作成して指定する場合は、<New DIR> を クリックして指定してください)。

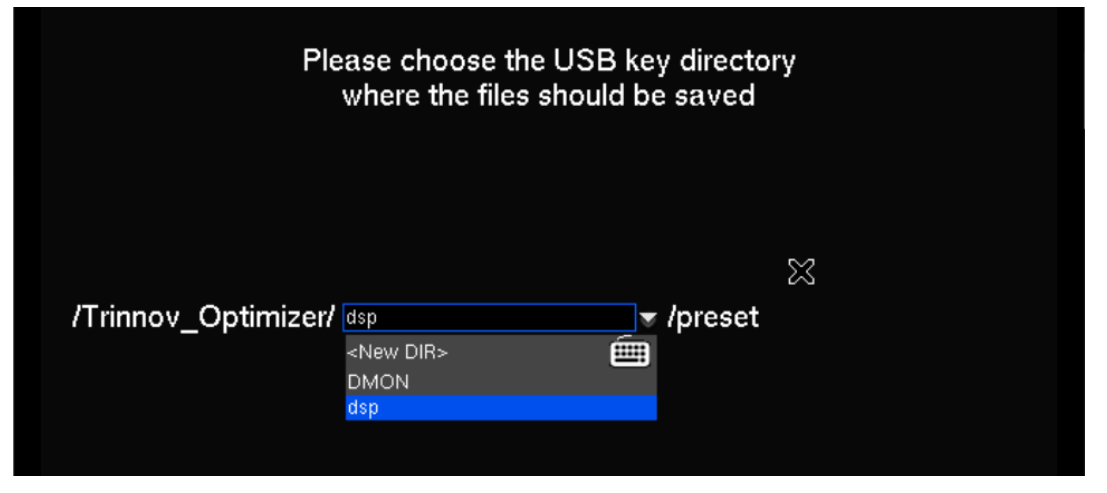

- 5. 最後に [OK] をクリックしてください。 この操作でUSBメモリーを挿した状態のGUIが表示されます。 Preset のコピーには、Presetの大きさにより若干時間がかかる場合があります。USBメモリーのアク セスLEDの点滅が終わるまで、そのままお待ちください。
- 6. 安全にUSBメモリーを抜くために、必ず[Close]をクリックしてください。これで通常のGUIに戻ります。 通常のGUIが表示されたらUSBメモリーを抜いて結構です。

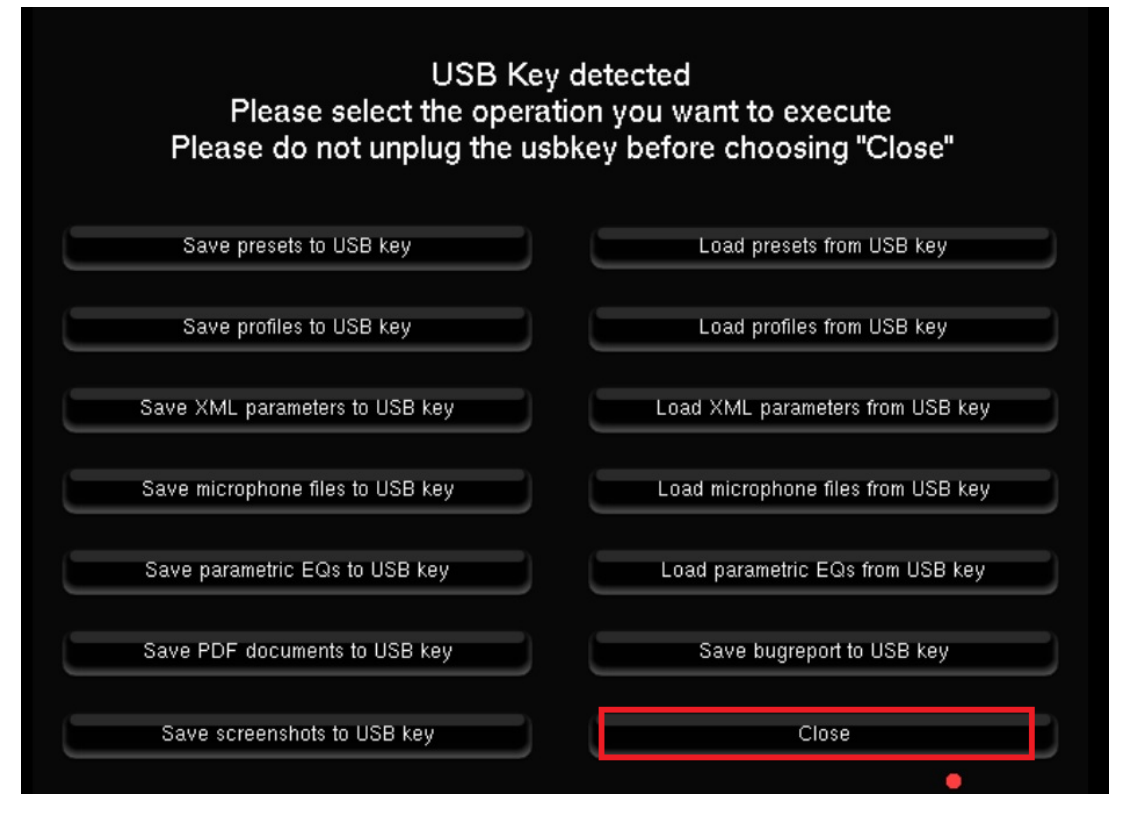

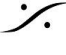

T: 03-5723-8181 F: 03-3794-5283 U: http://www.dspj.co.jp

## Preset をインポートする

\*<u>注意</u>:Preset は、名前でなくPreset番号でインポートされます。例えば Preset 3 に入っていたPresetは、新 しいプロセッサでも Preset 3 に配置されます。 現在の Preset 3 に入っている Preset を保護したい場合は、作業の前にその Preset の位置を移動させて おいてください。

- 1. Presetの入ったUSBメモリーをプロセッサーのUSBポートに挿してください。GUIが先ほどのGUIに変わります。
- 2. [Load presets from USB key] をクリックしてください。

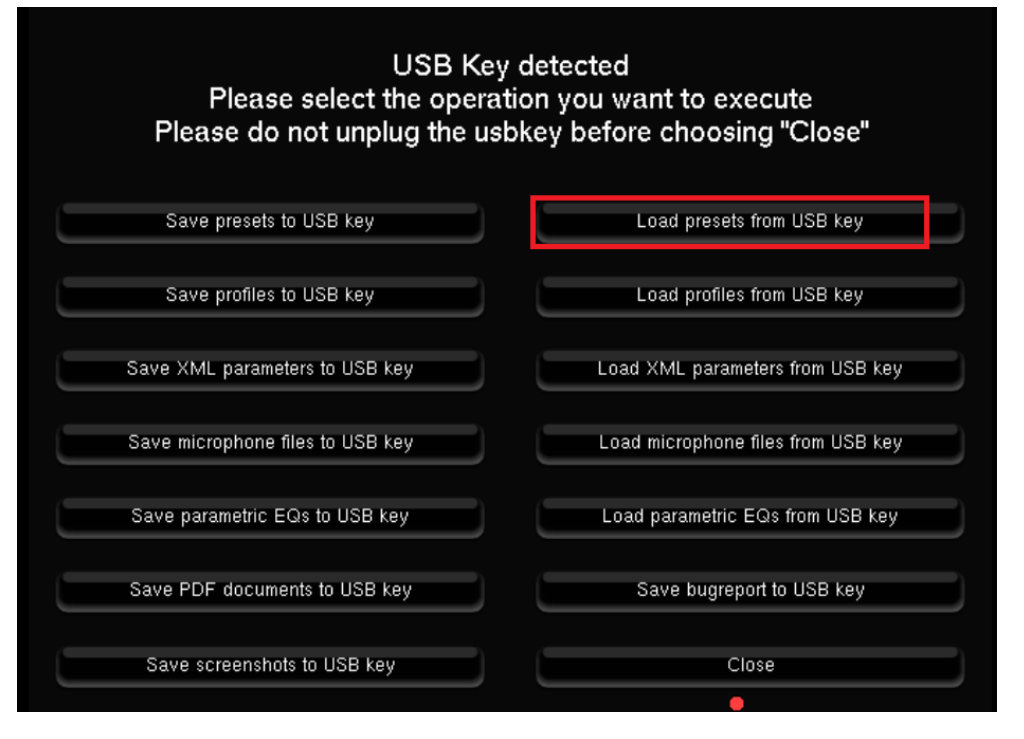

7. Saveの時と同様に、読み込む元のディレクトリーの入力を求められますので、Save時に入力したディ レクトリーを入力してください。右にある▼をクリックすると、現在USBメモリーにあるディレクトリーを見 ることができます。

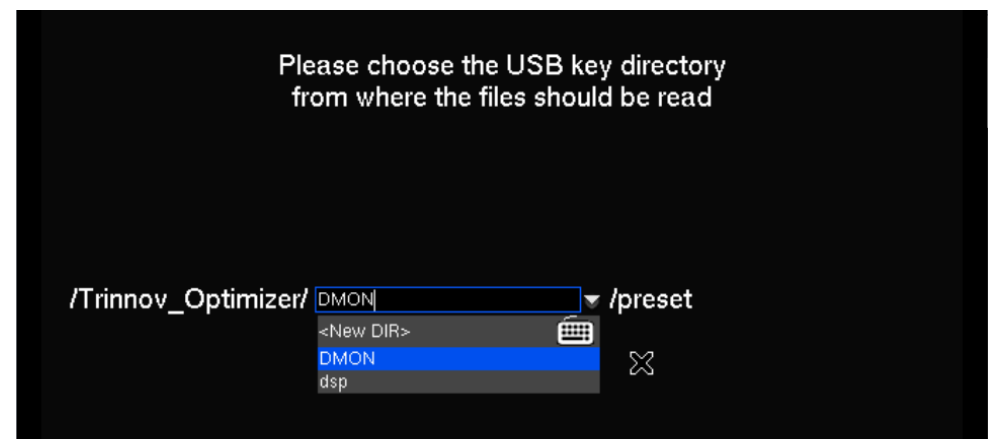

**dsp Japan** Ltd, 4-8-5 Nakameguro, Meguro-ku, Tokyo 153-0061 T : 03-5723-8181 F : 03-3794-5283 U : http://www.dspj.co.jp

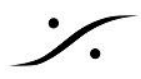

- 8. ディレクトリーが決まったら、[OK] をクリックしてください。
- 9. ロードが終わり、最初の画面に戻ります。 Presetの大きさにより時間がかかる場合があります。USBメモリーのアクセスLEDが点滅を終えるまで お待ちください。
- 10. 最後に [Close] をクリックして通常のGUIに戻ったらBを抜いて結構です。

| USB Key<br>Please select the opera<br>Please do not unplug the us | / detected<br>tion you want to execute<br>bkey before choosing "Close" |
|-------------------------------------------------------------------|------------------------------------------------------------------------|
| Save presets to USB key                                           | Load presets from USB key                                              |
| Save profiles to USB key                                          | Load profiles from USB key                                             |
| Save XML parameters to USB key                                    | Load XML parameters from USB key                                       |
| Save microphone files to USB key                                  | Load microphone files from USB key                                     |
| Save parametric EQs to USB key                                    | Load parametric EQs from USB key                                       |
| Save PDF documents to USB key                                     | Save bugreport to USB key                                              |
| Save screenshots to USB key                                       | Close                                                                  |
|                                                                   | •                                                                      |

<u>\*注意:もし ロードエラーなどが表示された場合、その Preset は再現されていません。書き込みや読み込み</u> 時点に何らかの障害が起こっています。

その Preset ページでそのPresetをクリックして読み込ませようとした場合、プロセッサがクラッシュ(何も操作 ができなくなる)することがあります。

フロントパネルで通常のシーケンス通り電源を切り、LEDが消灯するのを待ってください。その後、再度電源 を入れて、障害の起こった Preset を削除(Clear)してください。

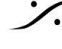

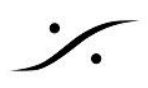

## ネットワークを使って Preset や Mic ファイルを取り出す

この作業には、ホスト(PC側)に FTPアプリケーションが必要です。

ソース側のプロセッサのIPアドレスにFTPアプリケーションでアクセスします。

- ユーザー名には「srp」と入れてください。
- パスワードには、プロセッサの [About] にある [Product ID] を入れてください。

| 🔁 FileZilla                                           |                                                                    |
|-------------------------------------------------------|--------------------------------------------------------------------|
| ファイル(E) 編集(E) 表示(V) 転送(D) サーバー(S) プックマーク(B)           | ヘルプ( <u>H</u> )                                                    |
| 翌 - 夏二二二 〇 静 〇 弘 ジ 三 众                                | A                                                                  |
| ホスト( <u>H</u> ): 192.168.0.205 ユーザー名( <u>U</u> ): srp | パスワード( <u>W)</u> : ●●●●●●●●● ポート( <u>P</u> ): クイック接続( <u>Q</u> ) ▼ |

Preset ディレクトリーに、プロセッサで保存されている Preset ファイルが保存されています。 Config n.xml, Config\_n.ogf などをターゲット側のプロセッサの同様のディレクトリーにコピーしてください。

| リモート サイト: /preset                                                                                                    |            |               |                     |            |           | ~    |
|----------------------------------------------------------------------------------------------------|------------|---------------|---------------------|------------|-----------|------|
| <ul> <li>, config</li> <li>, param</li> <li>, preset</li> <li>, fir_eq</li> <li>, fir_eq</li> <li>, input_control</li> <li>, microphone</li> <li>, user_presets</li> <li>, screenshots</li> </ul> |            |               |                     |            |           |      |
| 名前                                                                                                    | サイズ        | 種類            | 更新日時                | パーミッション    | 所有者/グ     | ^    |
| 🔮 Config_9.xml                                                                                                    | 78,921     | XML ドŧ⊐       | 2023/02/18 14:50:00 | -nwxr-xr-x | dmon root |      |
| Config_9.ogf                                                                                                    | 2,769,628  | OGF ファイル      | 2023/02/18 14:50:00 | -nwxr-xr-x | dmon root |      |
| Config_9.light.ogf                                                                                                    | 421,776    | OGF ファイル      | 2023/02/18 14:50:00 | -nwxr-xr-x | dmon root | - 11 |
| Config_8.xml.cmt                                                                                                    | 7          | CMT ファイル      | 2023/02/18 15:12:00 | -r-xr-xr-x | dmon root |      |
| 🔮 Config_8.xml                                                                                                    | 78,921     | XML ドŧ⊐       | 2023/02/18 15:12:00 | -r-xr-xr-x | dmon root |      |
| Config_8.ogf                                                                                                    | 2,769,628  | OGF ファイル      | 2023/02/18 15:12:00 | -r-xr-xr-x | dmon root |      |
| Config_8.light.ogf                                                                                                    | 421,776    | OGF ファイル      | 2023/02/18 15:12:00 | -r-xr-xr-x | dmon root |      |
| Config_7.xml.cmt                                                                                                    | 14         | CMT ファイル      | 2022/12/19 13:22:00 | -r-xr-xr-x | dmon root | - 1  |
| 📄 Config_7.xml                                                                                                    | 78,811     | XML ドŧ⊐       | 2022/12/19 13:22:00 | -r-xr-xr-x | dmon root |      |
| Config_7.ogf                                                                                                    | 863,084    | OGF ファイル      | 2022/12/19 13:22:00 | -r-xr-xr-x | dmon root |      |
| Config_7.light.ogf                                                                                                    | 221,616    | OGF ファイル      | 2022/12/19 13:22:00 | -r-xr-xr-x | dmon root |      |
| Config_6.xml.cmt                                                                                                    | 6          | CMT ファイル      | 2023/01/05 19:31:00 | -nw-rr     | dmon root |      |
| 📄 🖭 Config_6.xml                                                                                                    | 78,920     | XML ドŧ⊐       | 2023/01/05 19:31:00 | -nw-rr     | dmon root |      |
| Config_6.ogf                                                                                                    | 2,769,640  | OGF ファイル      | 2023/01/05 19:31:00 | -nw-rr     | dmon root |      |
| Config_6.light.ogf                                                                                                    | 421,788    | OGF ファイル      | 2023/01/05 19:31:00 | -nw-rr     | dmon root | ~    |
| 38 個のファイルと 5 個のディレクト!                                                                                                    | り合計サイズ: 41 | ,632,372 /(イト |                     |            |           |      |

• Mic ファイルは、Preset/microhone に格納されています。

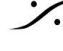

T: 03-5723-8181 F: 03-3794-5283 U: http://www.dspj.co.jp